Ćwiczenie 1.

Logo Google

1. Tworzymy Nowy obraz o wymiarach 500 x 300 px z białym tłem.

2. Wybieramy narzędzie do wstawiania tekstu **A**[T]. W ustawieniach wybieramy kolor #000000, czcionkę "Times New Roman" i rozmiar 123 pt. Dodatkowo zaznaczamy opcje Wygładzaj i Hinting.

3. Wstawiamy i wyrównujemy (Przesunięcie 🏶 [M]) napis "Google".

## Google

4. Tworzymy nową, przeźroczystą warstwę i zmieniamy jej nazwę na Kolory.

**5.** Korzystając z narzędzia **Zaznaczenie prostokątne [R]** zaznaczamy literę "G" z naszego napisu. wybieramy **Wypełnienie kubełkiem [Shift+B]** i kolorem **#1645AE** zamalowujemy zaznaczenie. Należy się przedtem upewnić, że jest wybrana warstwa *Kolory*.

6. Punkt 5. powtarzamy dla każdej litery. Kolory jakich używamy to:

- **G** #1645AE
- **0 #D62408**
- • **#EFBA00**
- g #1645AE
- 1 #007D08
- e #D62408

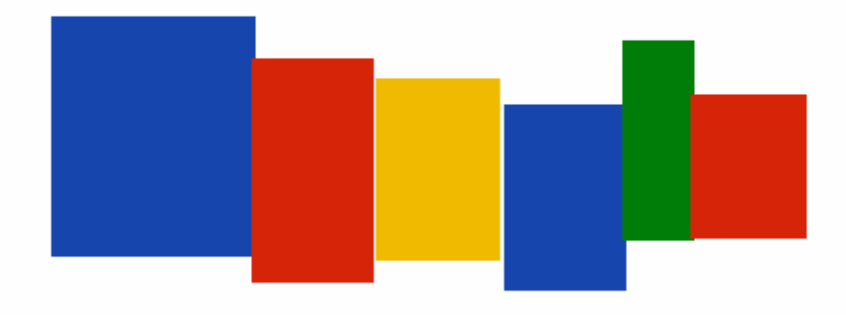

7. Kasujemy zaznaczenie (Zaznaczenie -> Nic [Ctrl+Shift+A]).

8. Teraz zmieniamy tryb warstwy *Kolory* na Przesiewanie.

**9. Duplikujemy** <sup>■</sup>[Shift+Ctrl+D] warstwę z tekstem. Nazwę kopii zmieniamy na *Logo*, a nazwę oryginału na *Google*. Na oryginale klikamy **PPM** (Prawy Przycisk Myszy) i wybieramy **Dopasuj wymiary warstwy do obrazu**. Następnie stosujemy **Filtry -> Rozmycie -> Rozmycie Gaussa...** z promieniem **10**.

**10.** Klikamy **PPM** na warstwę *Kolory* i wybieramy **Połącz w dół**. Tak samo robimy z warstwą *Google* 

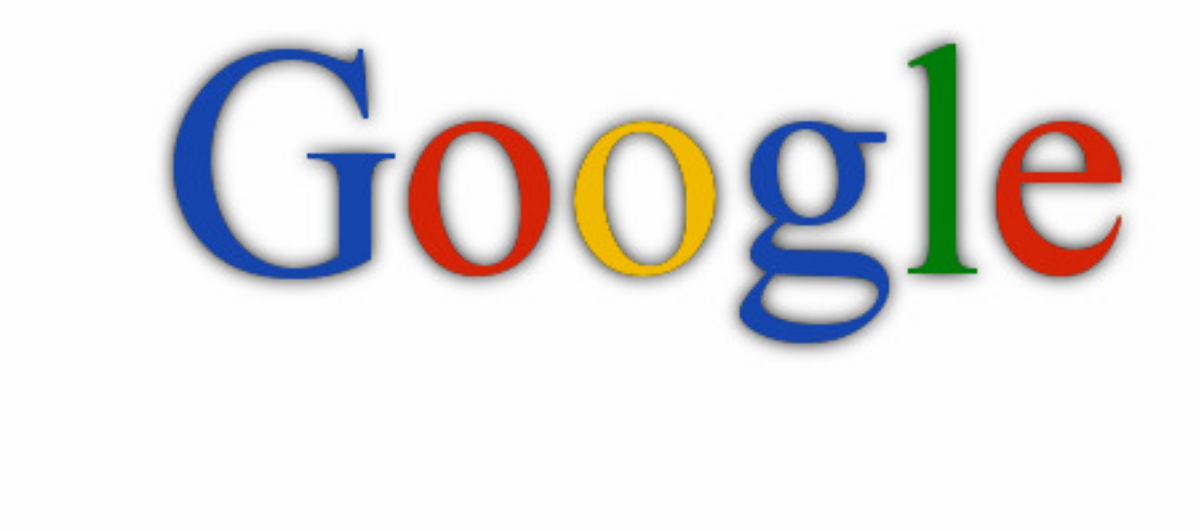

**11.** Na warstwie *Logo* stosujemy: **Filtry -> Odwzorowania -> Mapowanie wypukłości**. Wybieramy z listy **Mapowanie** warstwę *Tło*:

- Wzmocń ciemne kolory zaznaczone
- Odwracaj mapowanie wypukłości zaznaczone
- Wzniesienie 5
- **Głębia** 1
- Otaczające 150 140
- Azymut 116

12. Usuwamy warstwę *Tło*.

## Google

13. Powinna zostać tylko warstwa *Logo*, na której stosujemy Filtry -> Światło i cień -> Rzucanie cienia z ustawieniami:

- Przesunięcie (X i Y) 5
- Promień rozmycia 4
- Kolor #000000
- **Krycie** 40
- Dopuszczalne powiększenie zaznaczone

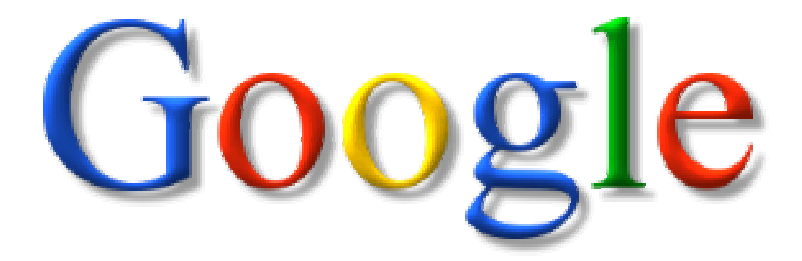

Koniec